# T1V

## ThinkHub + BlueJeans

## **SETUP + CONFIGURATION**

You will need to create a separate BlueJeans account for each ThinkHub device that you want to integrate with BlueJeans video conferencing.

You can create your BlueJeans account at bluejeans.com

We recommend you name your BlueJeans account the same as your ThinkHub device name or room name.

Once you have created your account, share your BlueJeans login credentials with T1V Support at <u>support@t1v.com</u>.

T1V Support will then configure your ThinkHub device to use your BlueJeans account for all future meetings.

### HOW TO USE BLUEJEANS

Once your BlueJeans for ThinkHub has been configured, you'll navigate to the ThinkHub Menu and tap on 'BlueJeans'. From here you can choose to start the BlueJeans meeting application.

#### **Start New Meeting:**

When you click on the Start Meeting App button, the ThinkHub browser application will redirect you to the BlueJeans' dashboard where you can start a meeting, schedule a future meeting, or join an existing meeting.

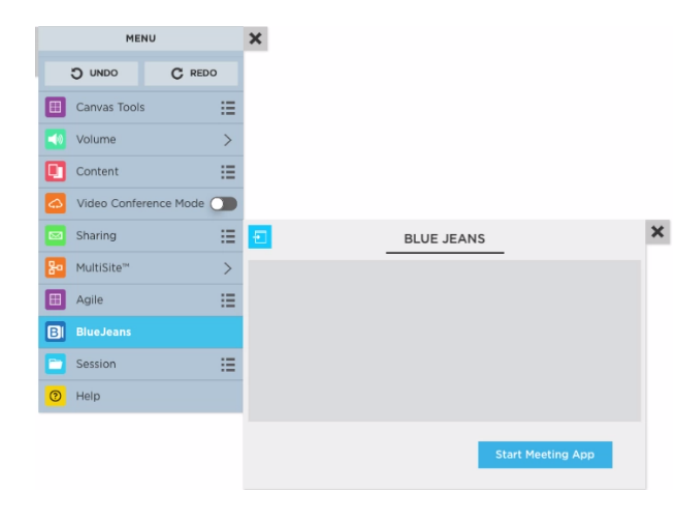

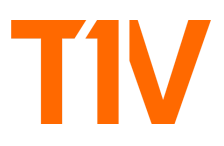

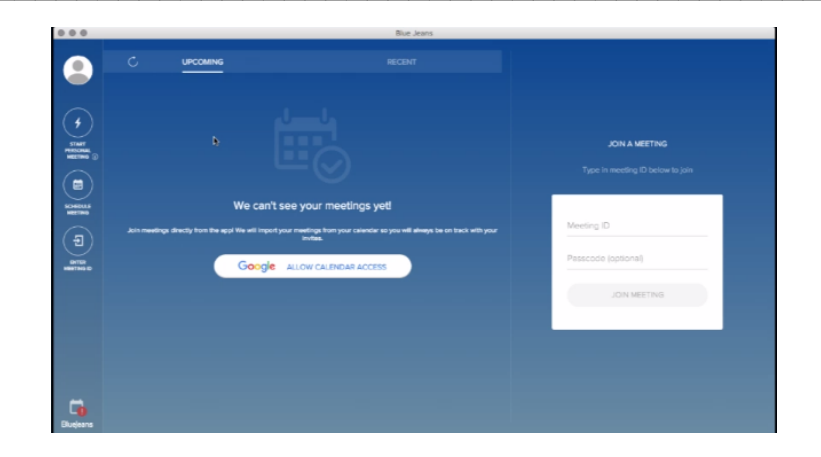

To leave a meeting, put the browser application in edit mode so that you see the "X" in the top right hand corner. After you click on the "X", a message will display that says, "Are you sure you would like to close your meeting?" Click the "OK" button to exit the meeting.

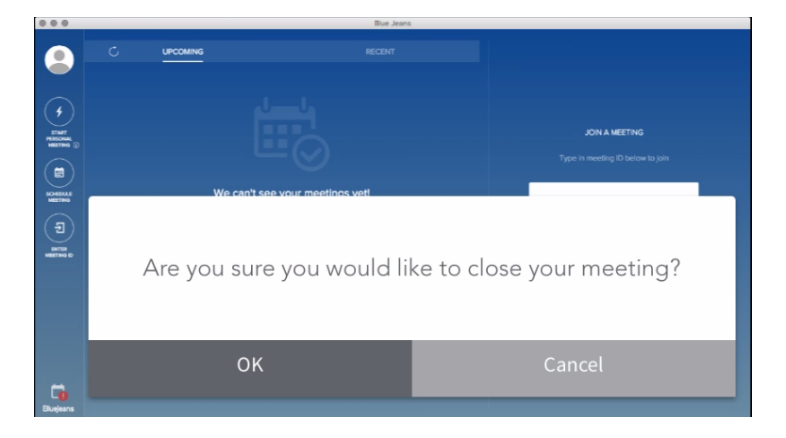

For additional information on how to Navigate the BlueJeans application, please click on the link below.

**BlueJeans Support**